1- Entrar no site <u>www.tjgo.jus.br</u> - clicar em emissão de guias.

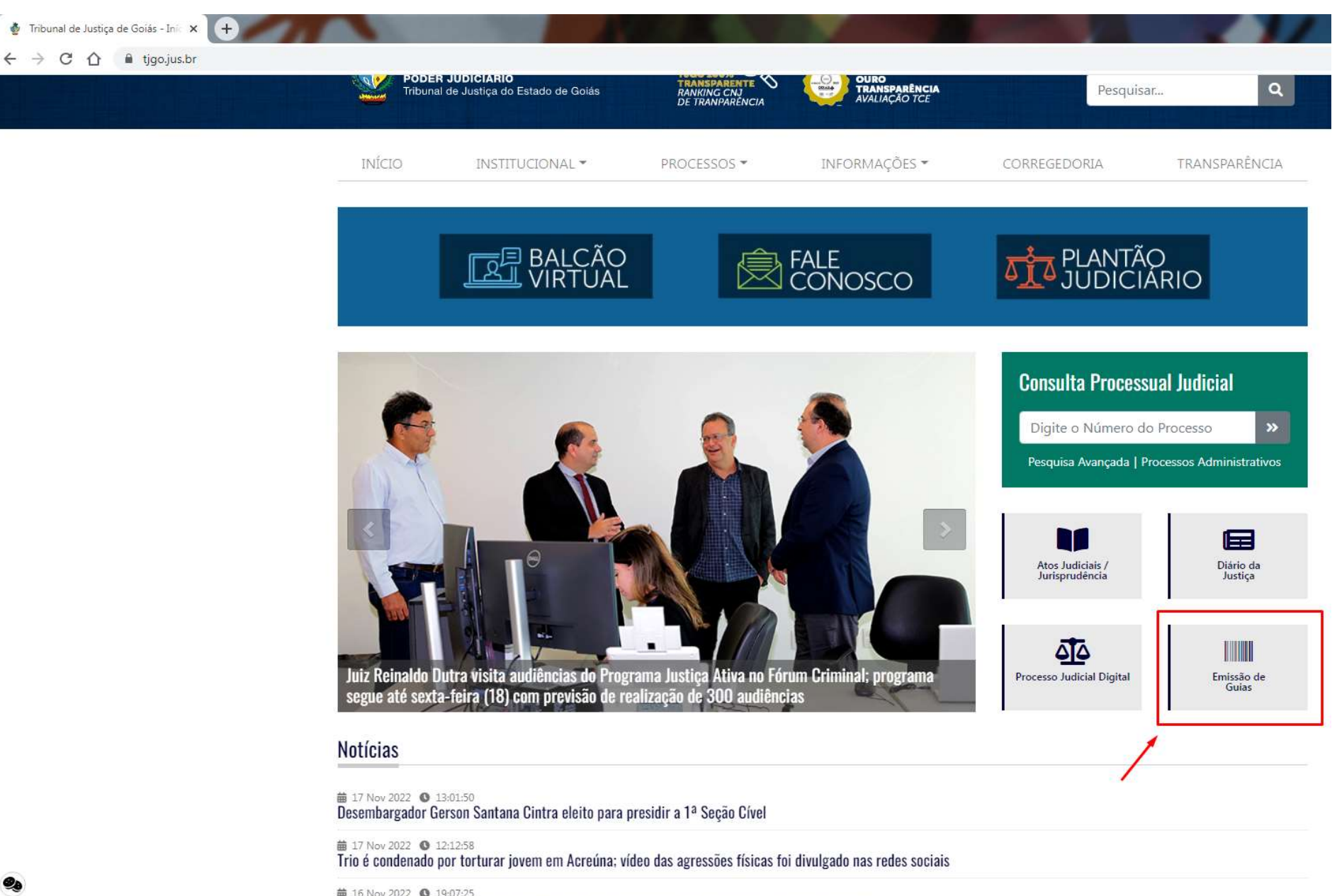

# 2- Clicar na opção "Guia de Fiança- Magistrados"

| <ul> <li>C          <ul> <li>tjgo.jus.br/index.php/emissao-de-guias-ir</li> <li>Ir para o conteúdo 1</li> <li>Ir para o campo de pesquisa 3</li> </ul> </li> <li>III</li> <li>III</li> <li>III</li> <li>III</li> </ul> | nicio  Instruções Acessibilidade 4  PODER JUDICIÁRIO Tribunal de Justiça do Estado de Goiás  INÍCIO INSTITUCIONAL *  Início INSSÃO DE GUIAS Início                  | PROCESSOS ~                               | II LUGAR<br>OURO<br>TRANSPARÊNCIA<br>AVALIAÇÃO TCE                  | Pesquisa          | ar Q<br>TRANSPARÊNCIA |  |
|----------------------------------------------------------------------------------------------------|----------------------------------------------------------------------------------------------------|-------------------------------------------|---------------------------------------------------------------------|-------------------|-----------------------|--|
| Ir para o conteúdo 1 Ir para o menu 2 Ir para o campo de pesquisa 3                                                                                                    | 3       Instruções Acessibilidade       4         INICIO       PODER JUDICIÁRIO         INIÓCIO       INSTITUCIONAL ~         Início » Início       INSTITUCIONAL ~ | PROCESSOS ~                               | IS LUGAR<br>OURO<br>TRANSPARÊNCIA<br>AVALIAÇÃO TCE<br>INFORMAÇÕES ~ | Pesquisa          | ar Q<br>TRANSPARÊNCIA |  |
| II<br>■<br>II<br>■<br>I<br>I<br>I<br>I<br>I<br>I<br>I<br>I<br>I<br>I<br>I<br>I<br>I                                                                                                    | PODER JUDICIÁRIO<br>Tribunal de Justiça do Estado de Goiás<br>INÍCIO INSTITUCIONAL ~<br>Início » Início                                                             | PROCESSOS ~                               | II LUGAR<br>OURO<br>TRANSPARÊNCIA<br>AVALIAÇÃO TCE                  | Pesquisa          | ar Q<br>TRANSPARÊNCIA |  |
| I<br>* 1<br>EN<br>Ini<br>DA                                                                                                    | INÍCIO INSTITUCIONAL *                                                                                                    | PROCESSOS +<br>Emissão de Gu              | INFORMAÇÕES -                                                       | CORREGEDORIA      | TRANSPARÊNCIA         |  |
| en<br>DA                                                                                                    | Início » Início<br>MISSÃO DE GUIAS                                                                                                    | Emissão de Gu                             | uias                                                                |                   |                       |  |
| EN<br>Ini<br>DA                                                                                                    | MISSÃO DE GUIAS                                                                                                    | Emissão de Gu                             | uias                                                                |                   |                       |  |
| Ini<br>DA                                                                                                    | iício                                                                                                    |                                           |                                                                     |                   |                       |  |
| D/                                                                                                    |                                                                                                    |                                           |                                                                     |                   |                       |  |
|                                                                                                    | ARE                                                                                                    | Acesso Rápido                             |                                                                     |                   |                       |  |
| De                                                                                                    | epósitos Judiciais - Banco do Brasil                                                                                                    |                                           |                                                                     |                   |                       |  |
| Em                                                                                                    | missão de Guias do Primeiro Grau 🛛 🗸 🗸                                                                                                    | <b>E</b> HERBERT                          | <b>EXCLUSION</b>                                                    | THEFT             | T INTERN              |  |
| Err                                                                                                    | nissão de Guias do Segundo Grau $\sim$                                                                                                    | Guia Inicial - 1º e 2º                    | GRS de Certidão                                                     | GRS Extrajudicial | GRS Judicial          |  |
| Ge                                                                                                    | erar Boleto                                                                                                    | Grau                                      | Positiva/Negativa                                                   |                   |                       |  |
| GF                                                                                                    | RS Extrajudicial e DJ 🗸 🗸                                                                                                    |                                           |                                                                     |                   |                       |  |
| Gu                                                                                                    | uia de Fiança >                                                                                                    |                                           |                                                                     |                   |                       |  |
|                                                                                                    | Guia de Fianças - Autoridades Policiais                                                                                                    | Guia de Fiança -<br>Autoridades Policiais | Guia de Fiança -<br>Magistrados                                     | Gerar Boleto      | Restituição de Guia   |  |
|                                                                                                    | Guia de Fianças - Magistrados                                                                                                    |                                           |                                                                     |                   |                       |  |
| Ot                                                                                                    | utras Guias 🗸 🗸                                                                                                    |                                           | 1                                                                   |                   |                       |  |
| Re                                                                                                    | estituição de Guias                                                                                                    | 1                                         |                                                                     |                   |                       |  |

3- Preencher os dados corretamente, sendo que a "Comarca" é o local do fato, após o preenchimento completo dos dados clicar em "Gerar guia"

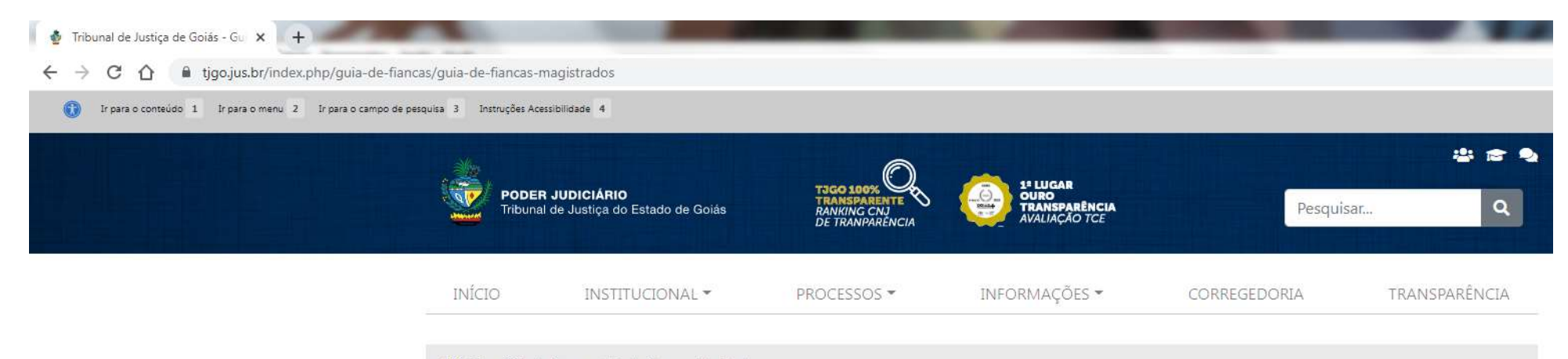

🔏 Início » Guia de Fiança » Guia de Fianças - Magistrados

#### EMISSÃO DE GUIAS

Início

# Guia de Fianças - Magistrados

| DARE                                    |        | GRS - Fianca - Magistrados *Comarca : GOIANTA                                 |
|-----------------------------------------|--------|-------------------------------------------------------------------------------|
| Depósitos Judiciais - Banco do Brasil   |        | *Serventia: 003 - 1, JUIZADO DA INFANCIA E DA JUVENTUDE CAUSAS CIVEIS  *Nome: |
| Emissão de Guias do Primeiro Grau       | $\sim$ | Nome Mãe :                                                                    |
| Emissão de Guias do Segundo Grau        | $\sim$ | CPF/CNPJ :                                                                    |
| Gerar Boleto                            |        | Informe o número completo do CNJ, somente os números. Ex: 1234520228090001    |
| GRS Extrajudicial e DJ                  | $\sim$ | Processo(CNJ): (Somente Números)                                              |
| Guia de Fiança                          | >      |                                                                               |
| Guia de Fianças - Autoridades Policiais |        | Fiança - 507-1                                                                |
| Guia de Fianças - Magistrados           |        | Limpar Gerar Guia                                                             |
| Outras Guias                            | $\sim$ |                                                                               |
| Restituição de Guias                    |        |                                                                               |

# **4- Em seguida, para gerar o boleto clicar em <u>Para gerar boleto clique AQUI</u>, ou emitir pelo link <u>https://projudi.tjgo.jus.br/GerarBoleto</u>**

| 🔮 G                 | uia Fiança - Magistrados 🛛 🗙                               | +                                                  |                                                          |  |
|---------------------|------------------------------------------------------------|----------------------------------------------------|----------------------------------------------------------|--|
| ← -                 | C 🕜 🔒 natweb.tjg                                           | o.jus.br/cgi-bin/tjg-guia/forpspgi/EPG0407T        |                                                          |  |
|                     | ESTADO DE GOIÁS<br>PODER JUDICIÁCIO<br>TRIBUNAL DE JUSTIÇA | GRS<br>GUIA DE RECOLHIMENTO SIMPLIFICADA<br>Fiança | NÚMERO : 20977802 - 4<br>SÉRIE : 2<br>EMISSÃO : 17/11/22 |  |
|                     |                                                            |                                                    | PAGÁVEL ATÉ : 31-12-2022                                 |  |
| Comarca<br>Serventi | : 130 - SERRANOPOLIS<br>a: 6 - CRIME, FAZENDAS PUBLICA     | S, REGISTROS PUBLICOS E AMBIENTAL                  |                                                          |  |
| Inquérito           | a: 5 <mark>4184837820228090179</mark>                      |                                                    |                                                          |  |
| ITENS D             | DE RECEITA                                                 | CÓDIGO<br>505-3                                    | VALOR<br>1,00                                            |  |

TOTAL:....

1,00

Para gerar boleto clique AQUI

https://projudi.tjgo.jus.br/GerarBoleto

5- Preencher os dados do pagador do boleto e em seguida clicar em atualizar.

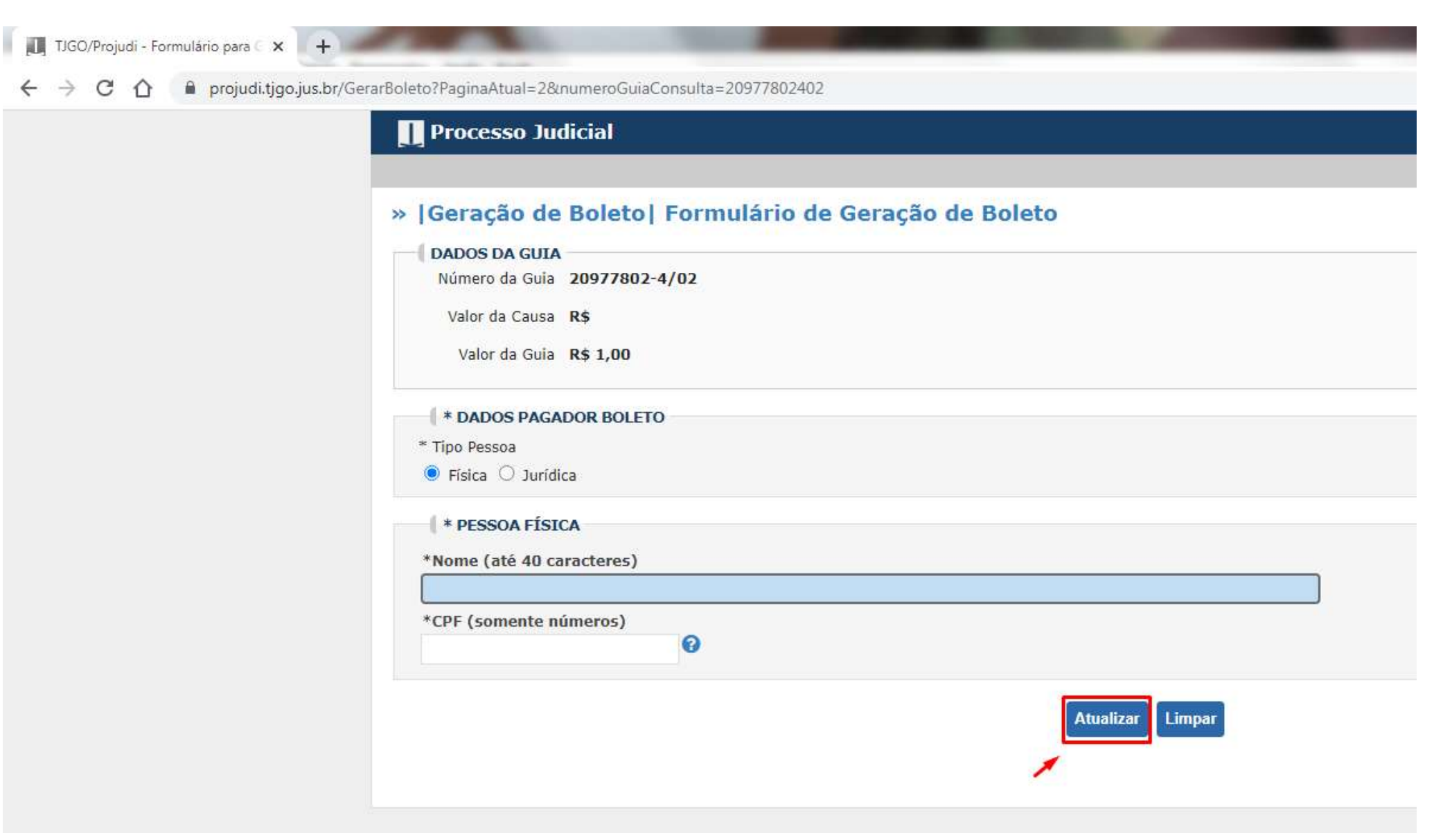

### 6- Clicar em Emitir e imprimir.

| 60/Projudi - Pré-Cálculo | s.br/GerarBoleto                                                                                      |                                                                                                |                                          |        |        |            |          |             |
|--------------------------|----------------------------------------------------------------------------------------------------|------------------------------------------------------------------------------------------------|------------------------------------------|--------|--------|------------|----------|-------------|
| projudi.tjgo.jus.br      | Processo Judicial                                                                                     |                                                                                                |                                          |        |        |            |          |             |
|                          |                                                                                                    |                                                                                                |                                          |        |        |            |          |             |
|                          | »  Gei                                                                                                | ração de Boleto  Formulário de (                                                               | Guia                                     |        |        |            |          |             |
|                          | PR                                                                                                    | PRÉVIA DO CÁLCULO                                                                              |                                          |        |        |            |          |             |
|                          | — ( c                                                                                                 | CLASSE DO PROCESSO                                                                             |                                          |        |        |            |          |             |
|                          |                                                                                                    | PROCESSO CRIMINAL -> Proce<br>Investigatórios -> Representaç<br>Representação Criminal/Notícia | dimentos<br>ão Criminal -><br>a de Crime |        |        |            |          |             |
|                          |                                                                                                    | TPO DE GUIA                                                                                    |                                          |        |        |            |          |             |
|                          |                                                                                                    | Tipo de Guia SPG - Judicial                                                                    |                                          |        |        |            |          |             |
|                          | NÚMERO GUIA         Número Guia       20977802-4/02         STATUS         AGUARDANDO PAGAMENTO (SPG) |                                                                                                |                                          |        |        |            |          |             |
|                          |                                                                                                    |                                                                                                |                                          |        |        |            |          | -( <b>r</b> |
|                          |                                                                                                    | Nº                                                                                             | Descrição(Cód.Regimento)                 | Bairro | Código | Quantidade | Valor    |             |
|                          | Tot                                                                                                   | 1 FIANCA                                                                                       |                                          | 5071   | 1      | R\$ 1.00   | R\$ 1,00 |             |
|                          |                                                                                                    |                                                                                                |                                          |        |        | and where  |          |             |
|                          |                                                                                                    |                                                                                                |                                          |        |        |            |          |             |
|                          | Voltar Emitir e Imprimir                                                                              |                                                                                                |                                          |        |        |            |          |             |
|                          |                                                                                                    |                                                                                                |                                          |        |        |            |          |             |

## **OBSERVAÇÕES:**

- 1- O Alvará de Soltura só será expedido após a compensação da guia de fiança (Status Pago no Projudi).
- 2- É necessário juntar aos autos a guia e o comprovante de pagamento.